### 'SAFE SPORT FOR YOUTH ATHLETES' COURSE INSTRUCTIONS

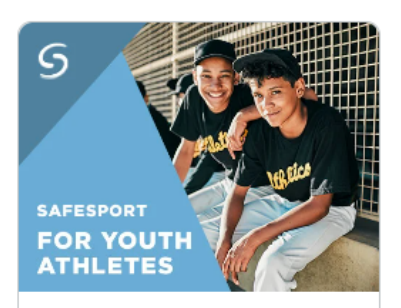

#### SafeSport For Youth Athletes (13-17)

This course covers bullying and hazing, supporting friends who have experienced sexual abuse or misconduct, and resources. Athletes who are 13-17 years of age are required to retake the **'Safe Sport for Youth Athletes'** course. Athletes will need a different USA Swimming login account than the USA Swimming account used by the parent.

Parents of athletes will need to set up an Athlete login account for their child to complete the course.

# How do I link my child to my parent account and then create a login for my child?

Parents can create a login for their children through the family portal. Child logins must be created on one computer using the parent login immediately after adding them to the My Family section (either by registering them using a club's registration link or by clicking the Add to

Family button in the My Family section and entering their Member Id).

Parents will not be able to complete the setup process after logging out or switching to another computer. This process must all be done during one login session. The following steps will guide you through the process.

If you do not have a parent login, please follow these steps first.

To register your child using your club's registration link, please follow these steps.

- 1. Log in at **hub.usaswimming.org** using your parent login credentials.
- 2. USA Swimming

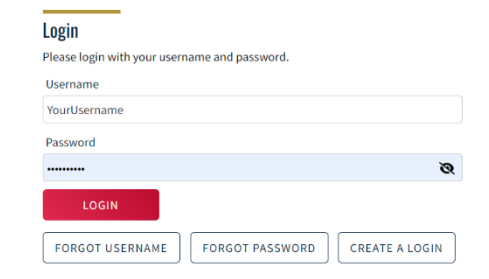

2. Once logged in, you will be taken to your dashboard where you will be able to see your family members to the right.

2. Once logged in, you will be taken to your dashboard where you will be able to see your family members to the right.

3. If your child is not currently linked in your My Family section, click on

the icon to add a family member.

|                                                                                                | Members                                                      | Education Club                    | Facilities Competiti | on Groups Report |
|------------------------------------------------------------------------------------------------|--------------------------------------------------------------|-----------------------------------|----------------------|------------------|
| NS Ned Stark<br>Athene, Coach, Official, Pavent, LSC Admin, Member                             |                                                              |                                   |                      |                  |
| YOU ARE LOGGING INTO THE DEVELOPMENT ENVIRONMENT                                               |                                                              |                                   | ~                    |                  |
| My Member Cards<br>Kick to atte and<br>Attente<br>Net to Lood Standarg<br>Met to Sood Standarg | My Family<br>(Logn accounts can be created)<br>// Arya Stark | for 8-17 year old family mombers) | 2+<br>VIEW           |                  |
| LSC Admin<br>Ret in Good Standing<br>Mart In Good Standing                                     | My Account<br>General Info                                   | Contacts                          | Photos               |                  |
| My Actions                                                                                     | Times                                                        | Cab harster                       | opgrades             |                  |
| Arva's Flex Athlete membership has expired.                                                    |                                                              |                                   |                      |                  |
| Arya's Flex Athlete membership has expired.                                                    | Payment Transac                                              | tions                             | View All             |                  |

4. Once you have clicked the icon to add a family member, you will need to make sure you have your Athlete's USA ID Number to enter it into the following Member Id Box:

| Add Family Member | Z      |
|-------------------|--------|
| Member Id*        |        |
|                   | CANCEL |

\*Please note: If you do not have the Member USA ID Number for the family member, please reach out to your club for that information.

5. After clicking "Save," your child will appear in the "My Family" section, as seen above in step 2.

6. To create a login, you (the parent) will need to click on the "View" button next to your child's name in the "My Family" section.

7. From your child's dash "Create a Login Account"

8. This will log you (the p you to the "Create A Log sure the email provided the same as your paren needs their own unique

છ

васк

User Info

Example Child Last Name

Child

Child First Name

Child Member Id DA792A3607C448 Password Requirements No less than 10 characters I number 1 special character 1 lowercase character I uppercase character Not equal to email Password\*

CONTINUE

Please supply the following information.

| shboard, click on the                                                          | Members                              | Education | Club     | Facilities                  | Competition                        | Groups                  | Reporting                 |  |
|--------------------------------------------------------------------------------|--------------------------------------|-----------|----------|-----------------------------|------------------------------------|-------------------------|---------------------------|--|
| nt" button.                                                                    |                                      |           |          | Back to                     | Parent                             |                         |                           |  |
| e parent) out and take<br>ogin" page. Please make                              |                                      |           | CREA     | OVE FROM 'MY I              | FAMILY<br>COUNT                    |                         |                           |  |
| d for your child is <b>not</b><br>ent email, as your child<br>e email address. | My Account<br>General Info<br>Groups | Contact   | :5       | Photos                      |                                    |                         |                           |  |
|                                                                                |                                      |           |          |                             |                                    |                         |                           |  |
| Child Preferred Name                                                           | Child Middle Name                    |           |          |                             |                                    |                         |                           |  |
| Email* (This will also be your child's username)<br>emailforchild@example.com  | Child Birth Date<br>01/01/2015       |           |          |                             |                                    |                         |                           |  |
| Confirm Password*                                                              |                                      |           |          |                             |                                    |                         |                           |  |
|                                                                                |                                      |           |          |                             | Validate E                         | mail                    |                           |  |
|                                                                                |                                      |           | Ple<br>t | ease enter t<br>o you to co | he verification on mplete creating | ode that v<br>your logi | was emailed<br>n account. |  |

9. Your child will receive a verification email at the email address provided above. After entering the validation code, they will be able to log in using their new credentials (their email will be their username and their password will be the one provided above).

|                    | en de en an |  |
|--------------------|-------------|--|
| Verification Code* |             |  |
|                    |             |  |
|                    | CURMIT      |  |
|                    | SUDMIT      |  |

BACK

Your new account username will be:

emailforchild@evample.con

dm

### 10. Your child may now log in using their credentials at hub.usaswimming.org. USA Swimming

| Login                                                                                                    |                |               |                                      |                                         |                                     |
|----------------------------------------------------------------------------------------------------|----------------|---------------|--------------------------------------|-----------------------------------------|-------------------------------------|
| Please login with your username and password.                                                                                 |                |               |                                      |                                         |                                     |
| Username                                                                                                    |                |               |                                      |                                         |                                     |
| emailforchild@example.com                                                                                                    |                |               |                                      |                                         |                                     |
| Password                                                                                                    |                |               |                                      |                                         |                                     |
| ••••••                                                                                                    | Ø              |               |                                      |                                         |                                     |
| LOGIN                                                                                                    |                |               |                                      |                                         |                                     |
| FORGOT USERNAME FORGOT PASSWORD                                                                                               | CREATE A LOGIN |               |                                      |                                         |                                     |
| 11 Your child will be taken to                                                                                                | USA<br>SWAMMAN |               |                                      | EVENTS & TICKETS FIND A SWIM TEAM & LES | SSONS SWIM SHOP Welcome Arya Logout |
| their dashboard.                                                                                                    |                | AS Arya Stark |                                      |                                         | Members Education                   |
| 12. Your child now has their<br>own login credentials. You can<br>log them out and log back in<br>using your own credentials. |                |               | My Account<br>General Info<br>Groups | Contacts Photos                         |                                     |
|                                                                                                    |                |               | USAL                                 |                                         |                                     |

13. When you log in, you will see your child in the "My Family" section as seen in step 2. When you click the "View" button, their dashboard will show that you have created a login.

(a) (b) (c) (c)

|     | Members                              | Education                                                                       | Club                                                                            | Facilities               | Competition                | Groups  | Reporting                                                                       | Admin |
|-----|--------------------------------------|---------------------------------------------------------------------------------|---------------------------------------------------------------------------------|--------------------------|----------------------------|---------|---------------------------------------------------------------------------------|-------|
| ırk |                                      |                                                                                 | ké w<br>Login A                                                                 | Back to<br>WE FROM TWY F | Parent<br>AMILY<br>Created |         |                                                                                 |       |
|     | My Account<br>General Info<br>Groups | Contact                                                                         |                                                                                 | Photos                   |                            |         |                                                                                 |       |
|     |                                      |                                                                                 |                                                                                 |                          |                            |         |                                                                                 |       |
|     |                                      |                                                                                 |                                                                                 |                          |                            |         |                                                                                 |       |
|     |                                      | ()<br>()<br>()<br>()<br>()<br>()<br>()<br>()<br>()<br>()<br>()<br>()<br>()<br>( | ()<br>()<br>()<br>()<br>()<br>()<br>()<br>()<br>()<br>()<br>()<br>()<br>()<br>( |                          |                            | • • • • | ()<br>()<br>()<br>()<br>()<br>()<br>()<br>()<br>()<br>()<br>()<br>()<br>()<br>( |       |

For your child to take the course, you will need to log out of your USA Swimming Parent Account and then log into your child's USA Swimming **Athlete Dashboard**.

Click on the Education Tab at the top of the page.

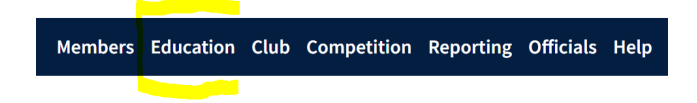

Make sure the user's name showing is the **Athlete's Name**.

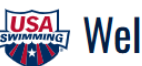

## Welcome to USA Swimming University

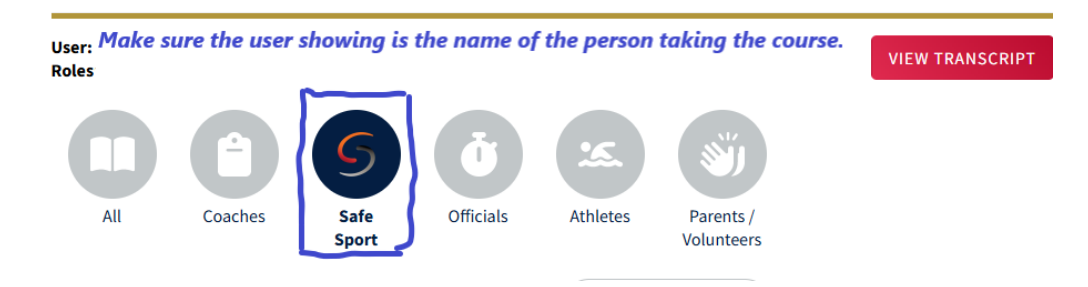

Click on the Safe Sport button and then select the 'Safe Sport for Youth Athletes' course.

After completing the course, please email a copy of the course certificate to: paysasa@sbcglobal.net

To access your certificate, from the Education page, click on "View Transcript" and then "Download Certificate." Please note it may take a while for the system to update so please check back if your certificate is not showing immediately after you complete the course.

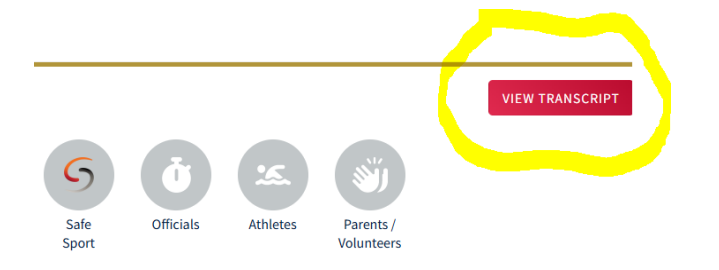